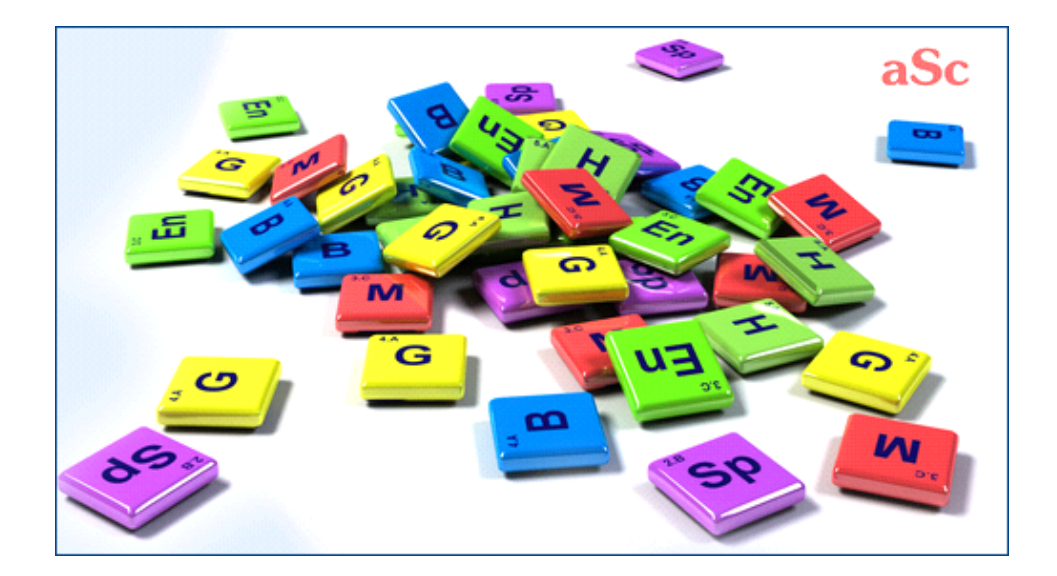

# **aSc** TimeTables - Online Help

## **Table of Contents**

| aS | : Horaires                                                            | . 1 |
|----|-----------------------------------------------------------------------|-----|
|    | 1 Généralités                                                         | . 1 |
|    | 1.1 *Pour quoi est-elle cette page d'aide?                            | . 1 |
|    | 1.2 PDF documentation                                                 | . 1 |
|    | 2 Définitions de données                                              | . 1 |
|    | 2.1 Comment ranger vos matieres/classes/salles de classe/professeurs? | . 1 |
|    | 2.2 Champs d'utilisateur                                              | . 1 |
|    | 3 Data input - Days/Weeks                                             | . 2 |
|    | 4 Entrée de données - Grille de cours                                 | . 2 |
|    | 4.1 Vue d'ensemble de grille de cours                                 | . 2 |
|    | 4.2 Ajouter un cours dans la grille de cours                          | . 2 |
|    | 4.3 Compte par semaine - format                                       | . 3 |
|    | 4.4 Que signifient- elles les couleurs dans la grille de cours?       | . 3 |
|    | 4.5 Modification d'un cours                                           | . 4 |
|    | 4.6 Modification du cours - options                                   | . 4 |
|    | 5 Bâtiments                                                           | . 4 |
|    | 5.1 Comment entrer Bâtiments                                          | . 5 |
|    | 5.2 Transferts entre les bâtiments                                    | . 5 |
|    | 6 Génération d'horaires                                               | . 5 |
|    | 6.1 Que la complexité de la génération signifie-t-elle?               | . 6 |
|    | 6.2 Relaxation de contraintes/conditions                              | . 6 |
|    | 6.3 Génération de multiprocesseur (double-noyau)                      | . 6 |
|    | 7 Impression                                                          | . 7 |
|    | 8 Adapter la liste imprimée                                           | . 7 |
|    | 8.1 Adapter la liste imprimée aux besoins du client                   | . 7 |
|    | 8.2 Impression des images des matičres                                | . 7 |
|    | 9 Génération en réseau                                                | . 8 |
|    | 9.1 La génération en réseau est-t-elle bonne pour moi?                | . 8 |
|    | 10 Surveillance de pičce (surveillance au cours de récrés)            | . 8 |
|    | 10.1 Quelle est la surveillance de pičce et comment l'entrer?         | . 8 |
|    | 10.2 Choix de professeurs pour la surveillance de pičce               | . 9 |
|    | 10.3 Générer de la surveillance de pičce                              | . 9 |
|    | 11 Quoi de neuf                                                       | 10  |
|    | 11.1 Quoi de neuf dans la version 2007                                | 10  |
|    |                                                                       |     |

## **aSc Horaires**

### 1 Généralités

#### 1.1 \*Pour quoi est-elle cette page d'aide?

Cette page Web est consacrée aux questions et aux réponses au sujet du **aSc Horaires** et du **aSc Remplacement** 

Veuillez visiter le <u>www.asctimetables.com</u> pour se renseigner sur cette version d'épreuve de logiciel et de téléchargement.

Vous pouvez également vérifier et imprimer la pleine documentation au

www.asctimetables.com/documentation\_fr.html

#### **1.2 PDF documentation**

You can download this online help in PDF format:

Several versions are available, the content is the same. Just select the layout that fits you more:

#### Portrait 1 column

Good for online reading or those who prefer big letters.

#### Portrait 2 columns

Save some space.

Also good when your printer can print booklets or more pages on one A4. You can also use FinePrint software to print booklets.

#### Landscape 4 columns

Good when you want to print less pages and do not want to bother with booklets.

The PDF for aSc Substitutions can be found here:

### 2 Définitions de données

## 2.1 Comment ranger vos matieres/classes/salles de classe/professeurs?

Il est possible d'utiliser **deux petits boutons a droite dans la liste** pour ordonner des articles dans la liste de Matieres/Classes/Salles de classe/Professeurs.

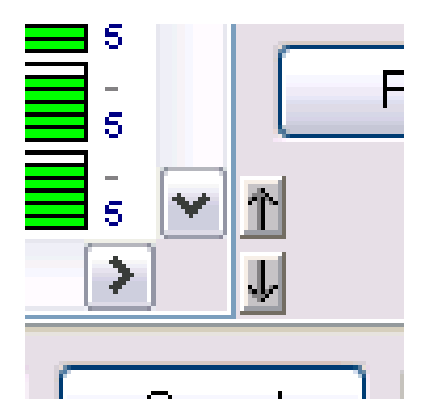

mouvoir et en utilisant de fleches a haut/en bas placer l'article a la position desiree. Pour classes, professeurs et salles de classe cela va changer l'ordre de lignes d'horaire sur l'ecran en vues Ensemble/Professeurs/Salles de classe.

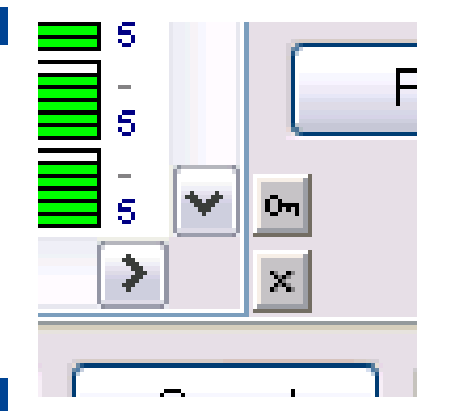

Pour une autre facon de ranger d'articles de la liste il faut cliquer sur l'en-tete de la colonne donnee. Ainsi la liste sera rangee selon la colonne donnee. Ainsi il est possible de classer vos articles selon le nom ou abreviation ou selon une autre colonne. Cet ordre est temporaire, vous pouvez l'annuler et retrouver l'ordre original.

Si votre liste est rangee selon une certaine colonne les petits boutons a droite en bas changent en bouton de serrure (clef) et bouton annuler (croix):

Avec le bouton de serrure vous pouvez changer l'ordre actuel (temporaire) en ordre permanent. Avec le bouton annuler vous pouvez annuler l'ordre temporaire et retrouver l'ordre original (permanent).

#### Notes:

1. L'ordre temporaire ne change pas l'ordre d'articles d'horaire en vues Ensemble/Professeurs/Salles de classe horaire vues.

2. Si vous desirez de ranger vos articles en ordre descendant cliquez la deuxieme fois sur l'en-tete de la meme colonne.

3. A l'aide de bouton Ctrl+ cliquer sur l'en-tete d'une colonne vous pouvez ranger la liste selon plusieurs colonnes.

#### 2.2 Champs d'utilisateur

Vous pouvez définir et entrer vos champs pour chaque professeur, classe, salle de classe ou pour l'horaire entier.

Par exemple: si vous devez entrer et imprimer pour chaque professeur sa position ŕ l'école, vous pouvez aller aux champs d'utilisateur du professeur:

Il faut simplement cliquer sur l'article que vous desirer de

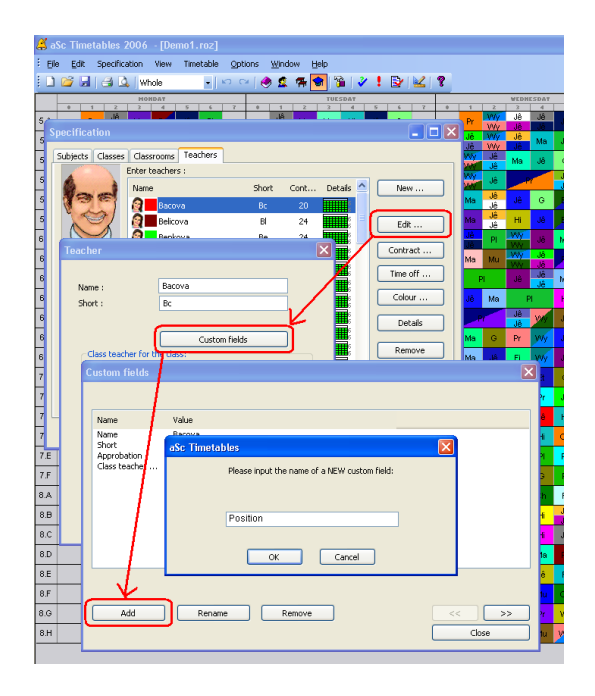

Et ici vous pouvez appuyer sur le bouton ajouter et créez un nouveau champ appelé 'Position'.

Une fois que vous créez ce champ vous pouvez entrer la valeur pour chaque professeur:

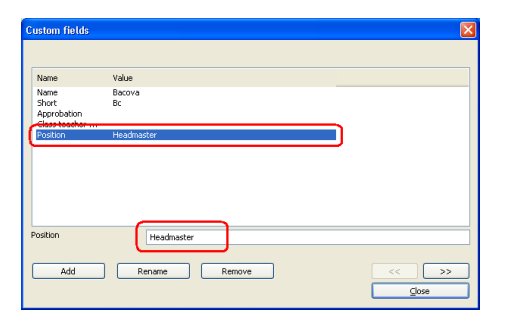

Voir également:

### 3 Data input - Days/Weeks

### 4 Entrée de données - Grille de cours

### 4.1 Vue d'ensemble de grille de cours

La grille de cours vous montre tous les cours de votre école sur l'écran simple. Vous pouvez également **ajouter ou modifier les cours** d'ici :

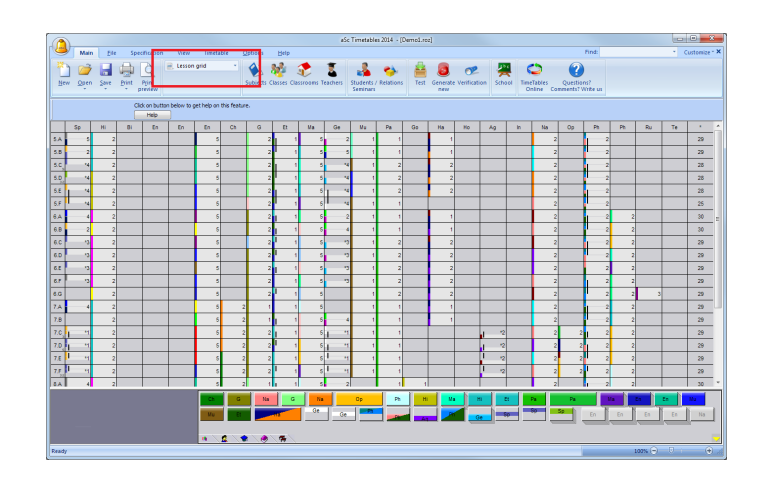

Veuillez vérifier ces articles

4.2 Ajouter un cours dans la grille de cours

<u>4.4 Que signifient- elles les couleurs dans la grille de cours?</u> <u>4.5 Modification d'un cours</u>

### 4.2 Ajouter un cours dans la grille de cours

1. Choisissez une matičre et une classe. Vous pouvez cliquer ou employer des flčches:

| ſ |     |                 |                 |                        |          |         |        |            |            |    |
|---|-----|-----------------|-----------------|------------------------|----------|---------|--------|------------|------------|----|
|   | 6   | Mair            | n <u>F</u> ile  | Specificati            | on View  | Timeta  | able 🤇 | options    | Help       |    |
|   | *   | ነ 🦻             |                 |                        | 🖳 Lesson | n grid  | *      |            | <u>.</u>   | 1  |
|   | Ne  | w Open          | Save            | Print Print<br>Preview |          |         |        | Subjects ( | lasses Cla | 55 |
|   |     | (HI) H<br>(5.A) | istory<br>) 5.A |                        |          | Options |        |            |            |    |
|   |     | Sp              | Hi              | Bi Er                  | En       | En      | Ch     | G          | Et         | ſ  |
|   | 5.A |                 | 1               |                        |          |         |        |            |            | [  |
|   | 5.B |                 | .,              |                        |          |         |        |            |            | Γ  |
|   | 5.C |                 |                 |                        |          |         |        |            |            | Γ  |
|   | 5.D |                 |                 |                        |          |         |        |            |            |    |

2. Écrire le nombre de cours par semaine dans la cellule choisie:

| C   |         |                |       |           |          |        |               |            |             |
|-----|---------|----------------|-------|-----------|----------|--------|---------------|------------|-------------|
| 6   | Mai     | n <u>E</u> ile | Spec  | ification | View     | Timeta | ible <u>C</u> | ptions     | Help        |
| *   | ٦ ٦     |                |       | 6         | 🖹 Lesson | grid   | •             |            | <u>1</u>    |
| Ne  | ew Oper | n Save         | Print | Print     |          |        |               | Subjects ( | lasses Clas |
| _   |         |                | T* p  | review    |          |        |               |            |             |
|     | (HI) H  | listory        |       |           |          | a Kana |               |            |             |
|     | (5.A    | 4) 5.A         |       | 3         |          | ptions | witho         | ut teac 👻  |             |
|     | Sp      | Hi             | Bi    | En        | En       | En     | Ch            | G          | Et          |
| 5.A |         |                |       |           |          |        |               |            |             |
| 5.B |         |                |       |           |          |        |               |            |             |
| 5.C |         |                |       |           |          |        |               |            |             |
| 5.D |         |                |       |           |          |        |               |            |             |
|     |         |                |       |           |          |        |               |            |             |

#### C'est ça!

Le cours est montrée dans la couleur rose parce que vous n'avez pas encore indiqué un professeur.

3. Une fois que vous savez vous pouvez indiquer un professeur qui enseignera ce cours. Choisissez simplement le cours et écrivez la premičre lettre de ce professeur:

| ſ     |   | Mair           | n File          |       | Sner               | ification | View   | Timeta  | ible ( | Intions     | Help         |     |
|-------|---|----------------|-----------------|-------|--------------------|-----------|--------|---------|--------|-------------|--------------|-----|
| Ne Ne |   |                | s <u>S</u> ave  | Print | р [<br>:<br>:<br>: | Print     | Eesson | grid    | *      | Subjects of | Elasses Clas | SSF |
|       |   | (Hi) H<br>(5.A | istory<br>) 5.A |       |                    | 3         |        | Options | Me - I | 4elissa I 🔻 |              |     |
|       | 1 | -              |                 |       |                    | En        | En     | En      | Ch     | G           | Et           |     |
| 5.A   |   |                | 3               |       |                    |           |        |         |        |             |              |     |
| 5.B   |   |                |                 |       |                    |           |        |         |        |             |              |     |
| 5.C   |   |                |                 |       |                    |           |        |         |        |             |              | Π   |
| 5.D   |   |                |                 |       |                    |           |        |         |        |             |              | 1   |
| 5.E   |   |                |                 |       |                    |           |        |         |        |             |              |     |

#### Ou bien cliquez dans le combobox:

| _        |                |                  |              |                  |         |         |      |                          |                  |           |            |            |
|----------|----------------|------------------|--------------|------------------|---------|---------|------|--------------------------|------------------|-----------|------------|------------|
| 0        |                |                  |              |                  |         |         |      |                          |                  |           | a          | Sc Timetal |
|          | Mai            | n <u>E</u> ile   | Spe          | cification       | View    | Timet   | able | <u>Options</u>           | <u>H</u> elp     |           |            |            |
| *        | ) 🖻            |                  |              | Q                | 📄 Lesso | n grid  | *    |                          | *                |           | 1          | -          |
| N        | ew Oper        | n <u>S</u> ave   | Print<br>* p | Print<br>preview |         |         |      | Subjects                 | Classes          | Classroom | s Teachers | Student    |
|          | (HI) H<br>(5.4 | listory<br>) 5.A |              | 3                |         | Options | Wit  | hout teac                | •                |           |            | _          |
|          | Sp             | Hi               | Bi           | En               | En      | En      |      | Ka - Kayla S             | r<br>teiner      |           | 20         | Mu         |
| 5.A      |                | 3                |              |                  |         |         |      | An - Anna S              | chmidt           |           | 24         |            |
|          | 2              |                  |              | <u> </u>         |         |         |      | Je - Jessica<br>De Dedae | Johanser<br>Lang |           | 24         |            |
| 5.B      |                |                  |              |                  |         |         |      | ue - Decian              | Lang             |           | 22         |            |
| 5.C      |                |                  |              |                  |         |         |      | Le - Lea Kris            | tiansen          |           | 18         |            |
| <u> </u> | -              |                  |              |                  | -       | -       |      | Ma - Malieea             | Donarro          |           | 22         |            |

Lisez cet article pour assurer les différents formats qui peuvent etre employés pour indiquer de doubles cours, 2+2+1 cours etc. :

4.3 Compte par semaine - format

#### 4.3 Compte par semaine - format

Ce texte décrit comment de diverses combinaisons de compte et de durée de cours sont montrées et peuvent etre entrées dans le panneau supérieur de la grille de cours. (voir également <u>4.1 Vue d'ensemble de grille de cours</u> et le <u>4.5</u> <u>Modification d'un cours</u>)

#### 1234...

Le nombre de 1 r 20 signifie simplement le nombre de cours par semaine. Tous les cours ont la durée de la seule période.

#### 2\* 3\* 4\* ...

Le nombre de 2 ŕ 8 suivi de signe \* signifie un cours avec la durée de 2 ŕ 8 périodes.

#### 22 222 2222 33 333 3333 ...

Le nombre répété signifie plus de cours avec la durée:

- 22 = deux doubles cours
- 222 = trois doubles cours
- 33 = deux cours triples
- 111 = trois cours simples (le meme que 3 simple)

#### 21 221 211 322 ...

La combinaison des nombres signifie la combinaison de diverses longueurs de cours:

21 = un double et un simple cours (total 3 périodes par semaine)

221 = deux doubles et un simples cours (total 5 périodes par semaine)

322 = un cours triples et deux doubles (total 7 périodes par semaine)

#### =21 =22 =23 ...

Le nombre avec = avant signifie le nombre de cours simples par semaine (vous pouvez entrer 1-20 cours simples sans =, mais 21 signifieront le double et simple cours, ainsi vous devez employer =21 au lieu de 21).

## 4.4 Que signifient- elles les couleurs dans la grille de cours?

Voici la description de la façon dont de divers types de cours sont montrés dans la grille:

|        | En    | - English<br>5 | convers<br>.B | ation <mark>8</mark> |    |    |    | ptions |   |              |    |    |
|--------|-------|----------------|---------------|----------------------|----|----|----|--------|---|--------------|----|----|
|        |       | Sp             | н             | Bi                   | En | En | En | Ch     | G | Et           | Ma |    |
| 10000  | 5.A   | <b>2</b> 5     | 1 2           |                      |    |    | 5  |        | 2 | 1 <b>1</b> 1 | 5  | ī  |
| Maria  | 5.B   | 2              | 2             |                      |    | 7  | 5  |        | 2 | 1            | 5  |    |
| a who  | 5.C   | 3 14           | 2             |                      |    |    | 5  |        | 2 | 1            | 5  |    |
| N/T    | 5.D   | •4             | <b>6</b> 2    |                      |    |    | 5  |        | 2 | 1            | 5  |    |
| 1000   | 5.E   | • م            | 2             |                      |    |    | 5  |        | 2 | 1            | 5  | I. |
| 10 AAF | § 5.F | 1 <b>3</b> .4  | 2             |                      |    |    | 5  |        | 2 | 1            | 5  | Т  |
| N/V    | 6.A   | 4              | 2             |                      |    |    | 5  |        | 2 | J 1          | 5  | Г  |
| 13     |       |                |               |                      |    |    |    |        |   |              |    | -  |

1) Si la cellule dans la grille est gris-clair, il signifie qu'on enseigne la matičre dans la colonne dans la Classe correspondante. Le nombre dans la cellule montre le nombre de périodes par semaine. La bande colorée du côté gauche montre la couleur du professeur.

2) Si la classe est divisée en groupes pour une matičre, la cellule correspondante sera divisée horizontalement.

3) Il est possible que seulement une partie d'une classe (par exemple Groupe 1) ait cette matičre (l'autre partie pourrait avoir une autre matičre montré dans la colonne différente).
Dans ce cas-lí seulement une partie de cellule est gris-clair.
Notification \* avant le nombre - il dénote que le nombre montré de périodes par semaine est seulement pour une partie d'étudiants et pas pour tous les étudiants de la classe.

4) La ligne verticale noire montre que deux classes sont jointes ensemble pour la matičre.

5) C'est la combinaison des situations des points 2+3+4.

6) Au cas où il n'y a aucun professeur assigné r la matičre, cela est montré dans la couleur rose.

7) Vous pouvez choisir la cellule en cliquant lŕ-dessus.
Appuyez Ctrl et cliquez pour choisir les cellules multiples.
Vous pouvez également appuyer Shift et cliquer pour choisir une séquence des cellules dans la meme colonne. (vous pouvez également utiliser le clavier pour choisir des cellules des touches de déplacement du curseur et la touche Shift.)

8) Le panneau en haut montre plus de détails sur la cellule/cellules choisies. C'est également endroit où vous pouvez faire des changements r la matičre choisie de la Classe.

9) Vous pouvez voir le nombre total des périodes pour la classe dans la derničre colonne (non visible sur ce screenshot).

Bout : Vous pouvez également employer des lettres pour indiquer le professeur. Par exemple si vous appuyez 2 et puis M dans le champs vide, vous ajouterez un cours pour le professeur Morgan qui est 2 fois par semaine.

Voir également:

#### 4.5 Modification d'un cours

#### 4.5 Modification d'un cours

Les options de modification de base dans la grille de cours sont disponibles dans le panneau supérieur:

 Sp - Spanish language
 2
 221
 5
 Options
 3
 Km - Kramar
 Mr - Mrakaw

1) La présente partie montre l'information sur le sujet du choix - classe et matičre (ou classes et matičres multiples au cas où il y aurait les cellules multiples choisies dans la grille)

2) Voici vous pouvez entrer le nombre de cours. Cliquez sur ce champ, écrivez un nombre et appuyez Enter pour confirmer votre entrée.

Note : Vous pouvez également écrire le nombre de cours sans cliquer sur ce champ. Choisissez une cellule dans la grille et écrivez le nombre sur le clavier (dans ce cas-ci vous n'avez pas besoin d'appuyez Enter). Voir: <u>4.3 Compte par semaine -</u> <u>format</u>

**3)Ici vous pouvez choisir le professeur pour la matičre.** Dans le cas sur l'image, la classe est divisée en deux groupes pour cette matičre, nous avons alors deux champs ici - un pour chaque groupe.

Quand vous cliquez sur ce champ, vous verrez la liste de professeurs desquels vous pouvez sélectionner. Dans cette liste vous pouvez voir le nombre total de cours déjŕ assignés au professeur. Le professeur actuellement choisi pour cette matičre est montré avec la couleur grise.

|   | Bo - Bojtos 🛛 🗸  |    |   |
|---|------------------|----|---|
| _ | Without teacher  | 1  | - |
| ( | 📕 Bc - Bacova    | 20 | μ |
|   | 📕 Bl - Belicova  | 24 |   |
|   | 📕 Be - Benkova   | 24 |   |
|   | Bo - Bojtos      | 24 |   |
|   | Da - Danova      | 12 |   |
|   | 📕 De - Debnarova | 23 |   |
|   | Fo - Formankova  | 23 |   |
|   | Fr - Frankova    | 23 |   |
|   | 🗧 Go - Goliasova | 10 |   |
|   |                  |    |   |

Note: Vous pouvez également choisir le professeur sans cliquer sur ce champ. Choisissez une cellule dans la grille et appuyez la premičre lettre de son nom sur le clavier (a-z). Le premier professeur avec un nom commençant par cette lettre sera choisi. Appuyez la lettre encore pour choisir le deuxičme professeur, etc.

 4) Ceci montre les noms de groupe dans le cas quand la classe est divisée dans des groupes pour cette matičre.
 Vous pouvez depointer un des checkboxes si cette matičre est seulement pour un groupe.

**5) Plus d'options** peut etre trouvé en cliquant sur ce bouton. Voir: <u>4.6 Modification du cours - options</u>

Note: Si vous faites choisir les cellules multiples, quelques champs/options dans le panneau supérieur peuvent etre indisponibles selon la combinaison choisie.

Voir également: <u>4.4 Que signifient- elles les couleurs dans la</u> grille de cours?

#### 4.6 Modification du cours - options

Ces options peuvent etre accédées par le bouton d'Options dans le panneau supérieur de la grille de cours, ou en cliquant du bouton droit de souris sur la cellule:

| 🗳 a  | Sc Tim                                          | etable  | s 200    | 5 - [De | mo1]     |        |        |       |               |         |     |           |          |      |            |    |   |
|------|-------------------------------------------------|---------|----------|---------|----------|--------|--------|-------|---------------|---------|-----|-----------|----------|------|------------|----|---|
| ÷ ei | e <u>E</u> dit                                  | Speci   | fication | View    | Timet    | able ( | ptions | ₩ndo  | w <u>H</u> el | p       |     |           |          |      |            |    |   |
| : 🗅  | 🗄 😂 属 🖂 🕰 Lesson grid 👘 🕘 🗠 😁 🕘 🗟 👫 📽 🎬 💞 😫 😵 🕍 |         |          |         |          |        |        |       |               |         |     |           |          |      |            |    |   |
|      | Ge - Ger                                        | man lan | guage    |         | 2        |        | ( Onl  | inns  | <b>V</b> (    | Group 1 |     | Grou      | p 2      |      |            |    |   |
|      |                                                 | 5.A     |          |         | <u>د</u> | _      |        | 10115 | Da            | - Danov | a 🗸 | Su - Suc  | :hy 📐    | 1    |            |    | _ |
|      | Sp                                              | Hi      | Bi       | En      | En       | En     | Ch     | G     | Et            | Ma      | Ge  | Mu        | Pa       | Go   | Ha         | Ho | 1 |
| 5.A  | 5                                               | 2       |          |         |          | 5      |        | 2     | 1             | 5       |     | Thange o  | livision | Þ Bo | ys Girls   |    | ٦ |
| 5.B  | 2                                               | 2       |          |         |          | 5      |        | 2     | l 1           | 5       |     | Cancel di | vision   | A    | dd divisio | n  | 1 |
| 5.C  | ^4                                              | 2       |          |         |          | 5      |        | 2     | 1 1           | 5       | - L | essons .  |          |      | 2          |    | ſ |
| 5.D  | -4                                              | 2       |          |         |          | 5      |        | 2     | I 1           | 5       | F   | Remove    |          |      | 2          |    |   |
| 5.E  | - *4                                            | 2       |          |         |          | 5      |        | 2     | 1 1           | 5       | 1 1 | lelp      |          |      | 2          |    | Π |
|      |                                                 |         |          |         |          |        |        |       |               |         |     | -         | -        |      | -          |    | _ |

La liste d'options disponibles dépend du cours que vous modifiez:

**Cours** - Il montre les cours en cette cellule dans le dialogue standard de cours de classe. (vous pouvez faire la meme chose en double cliquant sur la cellule dans la grille).

**Diviser la classe en groupes** - Ceci divisera la classe en groupes pour cette matičre. Vous pouvez choisir d'une de divisions existantes (ou prédéfinies), ou créer la nouvelle division avec l'option "Division nouvelle...".

**Annuler la division** - Ceci enlčvera la division pour cette matičre, ainsi le cours sera pour la classe entičre.

**Changer la division** - Avec cette option vous pouvez changer la division de la matičre divisée. Par exemple vous pouvez changer la division de la matičre de "Groupe1/Groupe2" en division "Français 1/Français 2".

**Joindre les classes** - Cette option est disponible si vous choisissez plus de cellules ŕ partir de la męme colonne (= les classes multiples de la męme matičre). Elle joindra ces classes ŕ la leçon simple.

**Séparer les classes jointes** - Ceci sépare les classes précédemment jointes.

**Salles de classe** - Vous pouvez placer les salles de classe disponibles dans ce sous-menu.

Enlever - Enlever tous les cours en cellule.

### 5 Bâtiments

### 5.1 Comment entrer Bâtiments

Note: Vous n'avez pas besoin d'entrer des bâtiments au cas où toute votre éducation serait seulement dans un batiment, ou vous ne vous inquiétez pas des transferts entre les bâtiments pendant la création de l'horaire.

Définitions des bâtiments est tout r fait facile:

Étape 1. Indiquez que vous avez plus de bâtiments a entrez dans le menu Choix/Avancé:

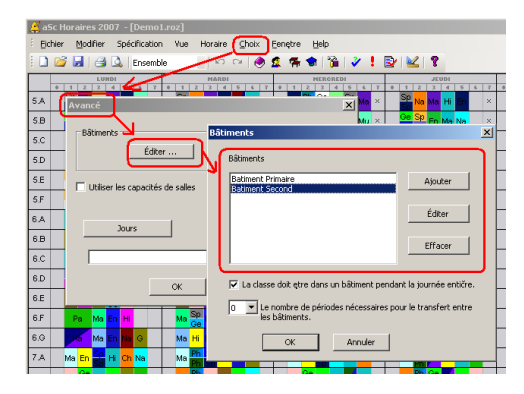

Étape 2. Pour chaque pičce vous pouvez indiquer dans quel bâtiment il réside :

| Salle de classe                                  | ×                              |
|--------------------------------------------------|--------------------------------|
| Nom de la salle de                               | GR502                          |
| Abréviation :                                    | GR502                          |
|                                                  | Champs d´utilisateur           |
| Salle de classe p                                | ropre à la classe :<br>Changer |
| Partagée                                         |                                |
|                                                  |                                |
| Bâtiment<br>Batiment Primaire<br>Batiment Second | Éditer                         |
| ОК                                               | Annuler                        |

Vous devrez également entrer des contraintes au sujet des bâtiments. Voir également <u>5.2 Transferts entre les bâtiments</u>

#### 5.2 Transferts entre les bâtiments

Note: Vous devez d'abord entrer des bâtiments. Voir <u>5.1</u> <u>Comment entrer Bâtiments</u>

Il y a 3 contraintes au sujet des transferts entre les bâtiments:

Deux premiers sont situés dans le dialogue de bâtiments:

| âtiments                                             | [                          |
|------------------------------------------------------|----------------------------|
| Bâtiments                                            |                            |
| Batiment Primaire<br>Batiment Second                 | Ajouter                    |
|                                                      | Éditer                     |
|                                                      | Effacer                    |
| 🔽 La classe doit etre dans un bâtiment p             | endant la journée entičre. |
| 0 Le nombre de périodes nécessaire<br>les bâtiments. | es pour le transfert entre |
| OK Annuler                                           |                            |

Voici que vous pouvez indiquer:

1) Que les étudiants de classe ne peuvent pas transférer entre les bâtiments pendant le jour (ceci est typique).

2) Combien de temps cela prend au transfert entre les bâtiments. Si vous entrez 1 ici, cela signifie que le professeur a besoin d'une période libre pour transférer entre les bâtiments. Si vous entrez 0, cela signifie que les bâtiments sont trčs proches et le professeur peut transférer pendant la récreation entre les cours.

La troisičme contrainte est située dans les groupes du professeur:

| Professeur/Détails - Wilshova                                                                                                    | ×                                                                                                    |
|----------------------------------------------------------------------------------------------------|----------------------------------------------------------------------------------------------------|
| Nam du professour : Wildhova<br>Erpognemet : 24<br>Di Linke in concise de tous dans l'horare<br>Nonte : meanum de tous dans : 0<br>Note: Sun professour : metapre le deuxième et puis le suitere cours i a<br>traisitious dans i horare :                                                                                                    | Définir le nombre nin, //nax. de cours par jour      Le nombre de cours par jour colts etre dans cet i tranvalei                                                                                                    |
| Linkov le nombre de jours     Norbre de jours      O     Norbre de jours ensignés par le     O     D     D     D     D     D     D     D     D     D     D     D     D     D     D     D     D     D     D     D     D     D     D     D     D     D     D     D     D     D     D     D     D     D      D      D | Linker le nontre de cours conséculés     Vontre masmum de cours     Vontre masmum de cours     Vontre Nous imitate le nontre de cours qu'un professeur pout ensegnet sons     récrédongen ce paramèter     In espe contrel et exhaustivité samed et dimendre |
| I7 Professeur ne peut pas avoir 3 trous par jourRégler pour tous<br>□ Professeur ne peut pas avoir 2 trous par jour.                                                                                                    | Nombre max. à la position à Arbbrairemer 💌                                                                                                    |
| Iv     Le nombre maximum de passages entre les bâtments       Iv     Régler pour tous         OK                                                                                                    | Amuler                                                                                                    |

Voici que vous pouvez limiter le nombre maximum des transferts par jour pour le professeur.

### 6 Génération d'horaires

## 6.1 Que la complexité de la génération signifie-t-elle?

La complexité de la génération signifie combien de temps l'ordinateur dépensera en vérifiant votre horaire.

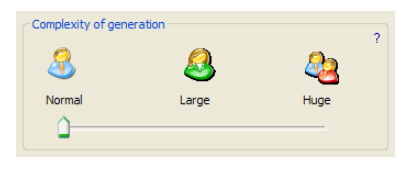

#### Complexité normale

Cette option est bonne pour les générations initiales, où vous voulez vérifier si votre horaire est bien entrée et s'il est possible d'en produire un. Pour beaucoup d'écoles cette option trouvera un bon horaire et elles n'auront aucun besoin d'employer des générations plus complexes et habituellement plus lentes.

#### Large & Trčs large

Ces arrangements sont plus complexes, l'ordinateur passera plus de temps en vérifiant votre horaire. Ceci peut signifier que les générations seront plus lentes. Pour quelques horaires complexes il pourrait etre nécessaire d'employer ces complexités.

#### Notes:

a.) Veuillez vérifier le chapitre .

b.) N'oubliez pas d'examiner votre horaire avant la génération.
c.) Ce n'est pas une bonne idée d'employer de larges et trčs larges arrangements avant que vous soyez tout convaincus qu'il n'y a aucune erreur dans les données de base et vous avez entré des contraintes réalistes.

#### 6.2 Relaxation de contraintes/conditions

La relaxation de contraintes permet au générateur de violer partiellement quelques contraintes afin de produire entičrement de l'horaire.

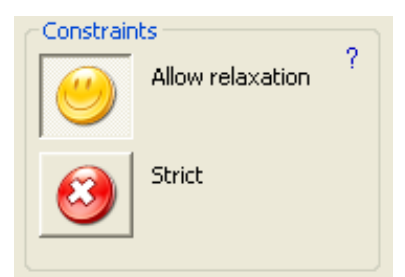

La relaxation de contraintes étant permis, le programme essaye d'accomplir toutes les contraintes, mais s'il obtient un certain plus grand ennui avec une certaine carte, il la mettra dans l'horaire meme si ceci signifie que quelques contraintes seront cassées. Naturellement, il essaye de créer l'horaire qui assortit le plus étroitement vos contraintes.

La relaxation de contraintes peut vous aider de deux

#### maničres:

1. Elle peut vous aider r identifier quel problčme peut etre avec votre horaire et les quelles contraintes sont probablement trop dures . Si vous produisez de votre horaire avec la relaxation permise, il y a une chance plus élevée que l'horaire sera produit. Alors vous pouvez vérifier quelles contraintes ont été détendues et penser si elles sont réalistes. Ou vous pourriez considérer changer des arrangements de quelques contraintes en quelques valeurs plus faciles.

## 2. Elle peut vous aider r trouver l'horaire final avec seulement quelques contraintes détendues .

Si vous tournez la relaxation de contraintes r strict, alors aucune contrainte ne peut etre détendue et seulement ces horaires qui accomplissent entičrement vos conditions sont acceptés. Le logiciel en produira jusqu'r ce qu'il en trouve tels, ou peut laisser certaines cartes sans place au cas où un tel horaire n'existerait pas.

See also:

6.1 Que la complexité de la génération signifie-t-elle?

#### 6.3 Génération de multiprocesseur (double-noyau...)

Certains d'ordinateurs modernes contiennent le genre spécial de processeur - de double noyau . Le processeur est pičce centrale de l'ordinateur qui fait la majeure partie du calcul. En cas d'ordinateur de processeur de double-noyau, ce processeur "contient" deux processeurs séparés ŕ l'intérieur, ainsi il est théoriquement capable d'effectuer deux fois autant de travail en parallčle.

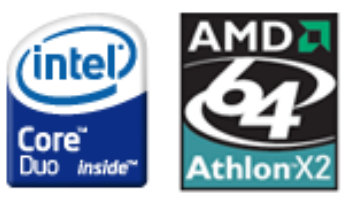

Le générateur dans aSc Horaires est capable d'utiliser cette puissance de calcul additionnelle. Tout ce que vous devez faire est de choisir le checkbox "Permettre le générateur de multiprocesseur" 1.

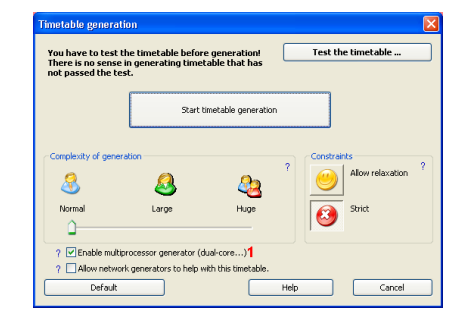

Ce checkbox est visible seulement sur des ordinateurs de double-noyau (multi- noyau, ou multi-unité centrale de

traitement) et il est prédefini automatiquement.

De nos mesures, le générateur de multiprocesseur sur l'ordinateur de double-noyau court plus rapidement de 50 % que le simple processeur.

#### Quand neutraliser la génération de multiprocesseur

Dans certains cas il n'est pas pratique d'utiliser le générateur de multiprocesseur:

- si vous faites des calculs nombreux intensifs sur votre ordinateur tout en produisant de l'horaire

- si vous générez deux horaires dans deux fenetres séparées

Dans ces cas on recommande que vous arretiez le générateur de multiprocesseur.

#### 7 Impression

### 8 Adapter la liste imprimée

#### 8.1 Adapter la liste imprimée aux besoins du client

aSc Horaires vous permettent d'adapter entičrement votre liste imprimée.

Il y a deux choses principales que vous pouvez adapter aux besoins du client:

- Adapter l'horaire
- Employer des desings de liste imprimée

**1. Adapter l'horaire** est fait dans la Démonstration de l'impression. Appuyez le bouton droit de souris sur n'importe quelle partie de l'horaire que vous voulez changer:

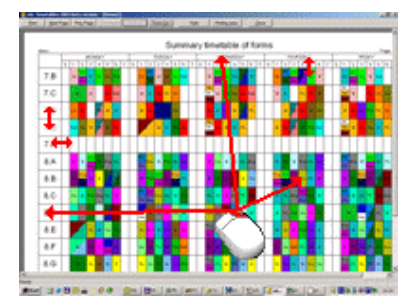

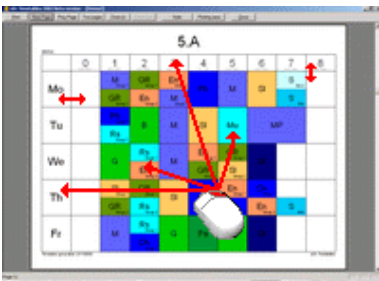

Real (1.00.4 - 0.0 Don. Don. | Ann. | Ann. | Ann. | Ann. | 1.0.1 | 20.1 | 20.1

Chaque partie possčde le dialogue pour indiquer comment cette partie sera imprimée.

Vous pouvez également utiliser le bouton gauche de souris

pour changer la grandeur des parties d'horaire.

2. Employer des desings de liste imprimée vous permet de changer l'entourage de votre horaire. Il est décrit en ce chapitre:

#### 8.2 Impression des images des matičres

Pour chaque matičres vous pouvez indiquer une image. Ce dispositif est trčs bon pour les petits enfants de sorte qu'ils puissent comprendre l'horaire sans lecture. En outre si vous y mettez des jolies images, la liste imprimée semble plus jolie aussi:

| 🗸 aSc Timetables 2 | 006 - [Demo            | 3.roz]        |                   |                  |                  |             |                   |             |       |
|--------------------|------------------------|---------------|-------------------|------------------|------------------|-------------|-------------------|-------------|-------|
| Ele Edit Specifica | tion View Tir          | netable Optio | ns <u>W</u> indow | Help             |                  |             |                   |             | _ & × |
|                    | Whole                  | •   10 G      | 0 2 7             | k 📽 🕅 🛍 🛛        | 🥙 ! 😰            | 2 8         |                   |             |       |
| Print Next P       | age Pre <u>v</u>       | Page Zo       | om In Zoo         | m Qut            | Style Pr         | inting area | Customize         | Design      | Glose |
| <i>6</i>           | F                      | ine           | <i>COL</i>        | intr             | ysiq             | le so       | cho               | 0           | -     |
|                    |                        | Flower s      | treet 45, 4       | 3RJ8 Flow        | erstown          |             |                   |             |       |
| Z5 Václava K       | ausa, Grossova 44, Pra | na 30         | 2                 | 3                | Á                | 5           | 6                 | 7           |       |
|                    | 78.91                  | 808 Stup1     | 1000              |                  | 10.12            | 08-08       |                   |             |       |
| Mo                 |                        | sp 💴          | et 🥙              | <sub>م</sub> 😎 ` | Ма               | En 🗮 "      | Ma 🖉 📱            |             |       |
| Tu                 |                        | Sp 🗐 🖏        | Na Na             | Ma               | Eh 🐥 "           | Ha          | , 🎑               |             |       |
| We                 |                        | En 🚝          | Ph<br>Ph<br>Ph    | Ge <b>1</b>      | <sub>م</sub> 🚱 ٍ | Sp 🗐 🐪      | Ma                |             |       |
| Th                 |                        | Sp 🗐 🖏        | Na ~              | Ma               | н 🎴              | En 🐥 "      |                   |             |       |
| Fr                 |                        | En 🚝 .        | Ph<br>An<br>Ph 🖋  | Sp 💴 🖏<br>Ge 🐔   | ма               | Ge 📢 🔤      | <sub>Pa</sub> 📎 . |             |       |
| Treast prove       |                        |               |                   |                  |                  |             |                   | a la Tenana |       |
| Page 9             |                        |               |                   |                  |                  |             |                   |             |       |

C'est comment vous indiquez l'image:

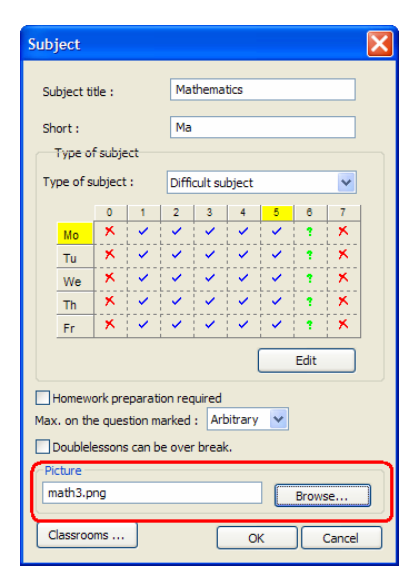

En outre pour chaque classe vous pouvez indiquer si vous voulez imprimer les images ou pas, ainsi pour de plus petits enfants vous pouvez imprimer des images et pour les grands seuleument les textes:

| Form                   | ×                      |
|------------------------|------------------------|
| Form name :<br>Short : | S.D                    |
|                        | Custom fields          |
|                        | Print subject pictures |
|                        | OK Cancel              |

Note:

- aSc Horaires arrivent avec une collection d'images situées dans le dossier 'Images de matičres', mais vous pouvez trouver vos images dans vos collections ou sur l'Internet.

- les images choisies sont copiées au dossier Horaires/Images de matičres . Ainsi si vous voulez imprimer l'horaire sur un autre PC vous devez copier ce dossier avant l'impression.

### 9 Génération en réseau

## 9.1 La génération en réseau est-t-elle bonne pour moi?

Si l'horaire de votre école est complexe et la génération dure plus qu'une demi-heure,cela pourrait etre une bonne idée d'utiliser plus d'ordinateurs pour produire de votre horaire.

Vous pouvez obtenir des résultats plus rapides.

Note: si vous avez l'ordinateur DUAL de noyau, vérifiez svp cet article : <u>6.3 Génération de multiprocesseur</u> (double-noyau...)

#### Ce n'est pas une bonne idée de laisser plus d'ordinateurs de produire d'un horaire qui a des erreurs dans l'entrée ou les contraintes peu réalistes

mais si vous etes tout r fait contents avec votre horaire (par exemple il était produit déja et vous avez juste ajouté quelques nouvelles contraintes) alors que plus d'ordinateurs peut vous aider r réduire le temps nécessaire pour finir la génération.

## Essayez d'utiliser des ordinateurs avec approximativement la meme vitesse,

un ordinateur beaucoup plus lent fera plus de bruit qu'apport et peut meme réduire la vitesse totale de la génération.

## Pour la plupart des utilisateurs la génération normale sur le PC simple sera probablement bonne.

Si la génération prend plus de 30 minutes vous pouvez penser r ajouter un nouveau PC, mais ajouter plus de 2 ou 3 PCS n'est probablement pas en valeur du bruit et d'électricité consommées. Par exemple ajouter le deuxičme ordinateur augmentera toute la vitesse de 70% en comparaison r l'ordinateur simple, mais en ajoutant le 5čme ordinateur vous augmenterez la vitesse seulement de 15% en comparaison r la vitesse de 4 ordinateurs.

A voir aussi:

## 10 Surveillance de pičce (surveillance au cours de récrés)

## 10.1 Quelle est la surveillance de pičce et comment l'entrer?

Sur quelques écoles, des enfants doivent etre surveillés par un certain professeur dans certaines espaces de l'école pendant les récréations (par exemple halls, ou la cour). aSc Horaires vous offrent un ensemble de fonctions pour manipuler cette situation.

| ale Tinet | ables 2006 - [d   | werj3.ew]        |          |            |          |            |   |               |       |
|-----------|-------------------|------------------|----------|------------|----------|------------|---|---------------|-------|
| Ch ER     | Specification Vev | Textuble Options | Huga Pho |            |          |            |   |               | . # × |
|           | Ci La stole       | 10.01            | 2 * * :  | a - 1 (- ) | <u> </u> |            |   |               |       |
|           | Best Lado         | urfade [ cont    | Come Da  | E          | 24.846   | Kin (reidi |   | )             |       |
|           | navia.            |                  |          | Hall       | 1        |            |   |               |       |
|           |                   | 0                | 2        |            | .4       | 5          | 6 | .7.           |       |
|           | Мо                | 3                | 2        | 2          | ģ        | 2 D        |   |               |       |
|           | Tu                | 8                | a        | 3          |          | 8          |   |               |       |
|           | We                | ×                | 9        | a a        | 8        | 4          |   |               |       |
|           | Th                | 11               | 2        | 6          | 2        | 9          |   |               |       |
|           | Fr                | 8                | a        | đ          | a        | £          |   |               |       |
|           | South provided    | 20000            |          |            |          |            |   | alle Tanàgène |       |

| atic Time | dabler 2006 - [de    | wery3 eas |                 |             |                         |            |                         |       |                |       |
|-----------|----------------------|-----------|-----------------|-------------|-------------------------|------------|-------------------------|-------|----------------|-------|
| OH ER     | Specification Vev    | Textuble  | Optime Mindow ( | нÞ          |                         |            |                         |       |                | - # > |
| 0 😅 🖌     | I di Qui Mole        | 81        | 2 e ( 🕭 🕿 🖷 e   | • 🔌 🔹       | * 1 🕑 🖂                 | 1          |                         |       |                |       |
|           | Best Page            | Pret Jack | Zoon in Zoon    | 24 <b>B</b> | le Para                 | area Catto | yle Cerápi              | (Jace |                |       |
|           | marsian              |           | 1               | each        | ner Jak                 | usova      |                         |       |                |       |
|           |                      | .0.       | .1              | .2.         | 3                       |            | .5                      | .6.   | .7             |       |
|           | Mo                   |           | 6.G             |             | 7.D/7.F                 |            | 7.A                     | 8.A   |                |       |
|           |                      |           |                 |             | 19845                   |            |                         |       |                |       |
|           | Tu                   |           | 6.F             | 0           | 7.D                     | 6.6        | s).D                    |       |                |       |
|           | We                   |           | Pr<br>6.E       | 68          | 8.E                     | Pr 8.G     | 6.B                     |       |                |       |
|           | Th                   |           | Pr<br>6.D       | 0           | Pr <sup>64</sup><br>8.A | 6.E        | Pr <sup>10</sup><br>7.D | 6.D   |                |       |
|           | Fr                   |           | 7.D/C.F.2       | 9.E         |                         | 7.B        | Pr 8.G                  |       |                |       |
|           | Treast is provided 1 | 100008    |                 |             |                         |            |                         |       | ally Tanighton |       |

|                                                                                                    | aSc Timetables 2006 - [dozory3.roz]      |                                                                                                    |                                                                                                    |                                                                                                    |
|----------------------------------------------------------------------------------------------------|------------------------------------------|----------------------------------------------------------------------------------------------------|----------------------------------------------------------------------------------------------------|----------------------------------------------------------------------------------------------------|
| All of the second second sec | Ein Erik Specification Vere Timetable Gr | alara Wadow Help<br>🗠 🍓 ⊈ 🌾 📽 🥻                                                                                                    |                                                                                                    | - 8 1                                                                                                    |
| C. Coloring (Color)                                                                                                    |                                          | Image: Part of the second second se | Image: Part of the state of the state of the st | Image: Application         Image: Application         Image: |

#### Comment entrer la surveillance de pičce?

D'abord, vous devez entrer des secteurs (salles) où la surveillance doit etre faite. Vous entrez ces secteurs en tant que salles de classe ordinaires, mais vous devez choisir le checkbox 1 dans le dialogue de salle de classe:

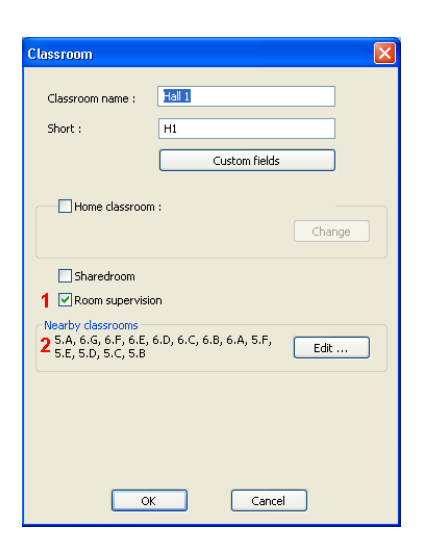

Il est recommandé également d'entrer les salles de classe voisines, 2 de ce secteur. Cette information est utile pour déterminer des professeurs pour la surveillance - il vaut mieux de choisir le professeur qui enseignait la leçon dans une certaine salle de classe voisine avant ou aprčs le temps de surveillance.

La prochaine étape c'est de définir des temps de surveillance. Vous pouvez faire ceci dans la vue spéciale "de surveillance de pičce" (menu Vue/Choisir/Surveillance de pičce). Dans cette vue vous verrez seulement les salles de classe où vous avez choisi "surveillance de pičce" dans le dialogue de salle de classe:

| Eile  |                 |             |          |               |             |              |            |
|-------|-----------------|-------------|----------|---------------|-------------|--------------|------------|
| - Dio | <u>E</u> dit Sp | ecification | View     | Timetable     | Options     | Window       | Help       |
| i 🗅 🛛 | 🗳 🖬   c         | 🗐 💁   Ro    | oom supe | rvision 🕶 📔 🎽 | n 🖂 🛛 🌾     | 9 🙎 🖷        | 😒   🐕      |
|       | 0 1             | H0<br>2 3   | HDAT     | s <b>5</b> c  | 7 0         | 1 2          | TUESI<br>3 |
|       |                 |             |          |               |             |              |            |
| н1 ;  | 30 0            | 2 🗖 (       | ?        | 1 Add room    | supervision | n (Break 4/S | 5)         |
| H2    | 4 🗖 🖸           | 2 ? (       | ?        | 2 Add room    | supervisio  | n (Lesson 5  | j 🗖        |

Note: La vue de surveillance de pičce est visible seulement quand vous avez défini quelques salles de classe qui ont besoin de la surveillance de pičce.

Vous pouvez ajouter le temps de surveillance en cliquant sur la position désirée. Vous pouvez ajouter la surveillance pendant le récré entre les matičres 1 ou pendant le temps ordinaire 2 de matičre.

Note: Il est possible de définir la surveillance pour toutes les salles immédiatement en cliquant sur le bouton droit de la souris dans le secteur 5.

Au commencement, il n'y aura aucun professeur déterminé pour la surveillance, ainsi vous verez une place grise avec le point d'interrogation 3. Aprčs que vous déterminiez le professeur au temps de surveillance, on montrera la place avec la couleur 4 de professeur.

La prochaine étape est de déterminer des professeurs aux temps de surveillance: <u>10.2 Choix de professeurs pour la</u> <u>surveillance de pičce.</u>

## 10.2 Choix de professeurs pour la surveillance de pičce.

Vous pouvez choisir le professeur pour la surveillance de pičce en cliquant sur le temps de surveillance dans "Surveillance de pičce" (menu Vue/Choisir/Surveillance de pičce):

Le menu montrera tous les professeurs disponibles pour la surveillance pendant ce temps. Des professeurs sont rangés, de sorte que les meilleurs professeurs pour faire la surveillance ce temps soient montrés d'abord. Places colorées 1 vous informe sur les leçons du professeur avant et aprčs ce temps de surveillance. La couleur verte signifie que le professeur enseigne dans la salle de classe voisine, la place bleue qu'il enseigne dans une autre salle de classe. La place gauche est pour la leçon avant et la place droite pour la leçon aprčs. La place rouge 2 signifie que le professeur fait la surveillance dans une autre pičce actuellement. Les numéros derričre le nom du professeur signifient combien de surveillance a ce professeur déjŕ affecté (minutes/nombre).

Quand vous bougez la souris au-dessus des professeurs dans ce menu , vous verrez l'horaire du professeur dans le secteur 3 dans la ligne en haut. Cet horaire montre dans quelle salle de classe le professeur enseigne. Il montre également quand le professeur fait la surveillance dans cette chambre 4, dans une autre pičce 5, et la position où vous assignez actuellement la surveillance 6.

#### Voir également : 10.3 Générer de la surveillance de pičce

#### 10.3 Générer de la surveillance de pičce

Le programme contient un générateur simple pour des surveillances de pičce. Vous pouvez lancer le générateur en utilisant le bouton droit de souris et en cliquant n'importe où dans la Vue de surveillance de pičce. Choisissez juste "Générer" du menu:

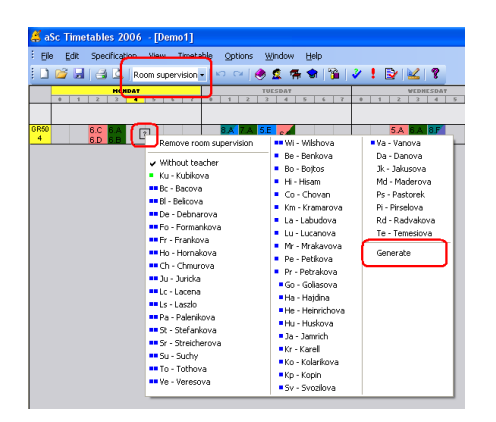

Le générateur essaye d'optimiser l'horaire selon ces critčres:

- choisir un professeur enseignant dans la salle de classe voisine

- choisir un professeur qui enseigne avant ou aprčs la récré

- balancer le temps total de surveillance entre les professeurs

Il est également possible de limiter la surveillance pour certains professeurs dans le menu

Spécification/Professeurs/Détails/Surveillance de pičce:

| Room supervision<br>Max (Minutes/Count) | Detais          |
|-----------------------------------------|-----------------|
| Cancel                                  | Colour all      |
|                                         |                 |
|                                         | OK Cancel Apply |

Vous pouvez limiter le nombre ou les minutes totales de surveillance (ou tous les deux).

Si vous ne voulez pas limiter le professeur, laissez ces champs blancs.

#### 11 Quoi de neuf

#### 11.1 Quoi de neuf dans la version 2007

Chers utilisateurs d'aSc Horaires

D'abord nous voudrions vous remercier de votre appui continu.

Le logiciel a été déjf acheté par des écoles dans 98 pays et nous sommes trčs heureux que nous recevons toujours beaucoup de réponses, suggestions, éloges et commentaires de votre part.

Votre confiance est trčs importante pour nous et nous cherchons r continuer d'améliorer le logiciel et faciliter votre travail. Cette nouvelle version fait partie de cet essai et nous espérons que vous aimerez les nouveaux dispositifs.

#### Design d'impression

La nouvelle version vous permet d'adapter entičrement votre liste imprimée. Vous pouvez ajouter des images, votre logo d'école ou d'autre texte nécessaire:

| 🗧 aSc Timetables 200  | 06 - [Demo13.cor]                                                                                                    |      |
|-----------------------|----------------------------------------------------------------------------------------------------|------|
| Die Die Specification | n New Treatable Options Strates State                                                                                                    | - 1  |
| Print Spint Page      | n Pergingen Zoom (n. 2000 Oct.) Style Printing and Costogies Design                                                                                                    | Quee |
|                       | Fine countryside school                                                                                                    | 1    |
|                       | Flower street 45, 43RJ8 Flowerstown 5, A                                                                                                    |      |
|                       | 0 1 2 3 4 5 6 7                                                                                                    |      |
| Мо                    |                                                                                                    |      |
| Tu                    |                                                                                                    | I    |
| ие                    |                                                                                                    | I    |
| ть                    | рана и стана и стана и стана и стана и стана и стана и стана и стана и стана и стана и стана и стана и стана и<br>При водити и стана и стана и стана и стана и стана и стана и стана и стана и стана и стана и стана и стана и ст | I    |
| Pr                    |                                                                                                    |      |
|                       | 10 (J*an                                                                                                    | 1    |
| and 2                 |                                                                                                    | 1    |

Détails:

#### Champs d'utilisateur

Les champs vous permettent de définir n'importe quelle information additionnelle dont vous pourriez avoir besoin pour vos professeurs, des classes, des salles ou meme l'école. Vous pouvez par exemple entrer et alors imprimer la position du professeur, les heures de consultation ou semblable sur les horaires.

| -        |                                       |                    |             |                                |             |          |                      |                  |   |         |
|----------|---------------------------------------|--------------------|-------------|--------------------------------|-------------|----------|----------------------|------------------|---|---------|
| DH DR SH | whater tex first                      | alle Grane Shake I | pip .       |                                |             |          |                      |                  |   |         |
|          | 121 ma                                | 10010              | • * * * * P | M 1                            |             |          |                      |                  |   |         |
| - Trees  |                                       |                    |             |                                |             |          |                      |                  |   |         |
| 1.4      | • • •                                 | N - 20 N           | N           |                                |             | 10 m +   | 100 10 100           | -                |   |         |
| 1.0      | No. 10. 14                            | N 2 2 2 1          | 10 AL 10 AL |                                | 1.0         | A 10 11  | 10 St. 10            | 20. 14           | 1 |         |
| 8.6      | 1 1 1 1 1 1 1 1 1 1 1 1 1 1 1 1 1 1 1 |                    |             |                                |             |          |                      | 8                |   | 1.00    |
| 1.0      | Test Ter                              |                    | ×           |                                |             |          |                      |                  |   |         |
| 1.0      |                                       |                    |             | · balant :                     |             |          |                      |                  |   | 100 100 |
| 1.0      | Name 1                                | 8004               |             | -                              | (Part       | CHL. DVM | A Nex                |                  |   |         |
| 2.0      | Parti                                 | de .               |             | Tech-B                         | 8           |          | _                    |                  | - |         |
|          |                                       |                    | <u> </u>    | Million at                     |             |          | 10                   |                  |   |         |
|          | 4 L                                   | Curse Non          |             |                                | -           |          | C. Contract          |                  |   |         |
| 11       | 14                                    |                    | - \ k       | Contrast Database              |             | _        |                      |                  |   | 100     |
| 10       |                                       |                    | 000         |                                |             |          |                      |                  |   |         |
|          | _                                     |                    |             | H                              |             |          |                      |                  |   |         |
| 102      | Approximations                        |                    | 1 2         | Same                           | 16.e        |          |                      |                  |   |         |
| 110      | 6.04                                  |                    |             | Durt .                         | Billion and |          |                      |                  |   | - 1     |
| 7.6 26   |                                       |                    | V           | Approximation<br>Party Inscher | 10          |          |                      |                  |   | × 1     |
| 7.8      | En.                                   |                    | Ni          |                                |             | -        | a read the name of a | officiation Mill |   |         |
| 70       |                                       |                    | N N         |                                |             |          |                      |                  |   |         |
| 78 0     | -                                     |                    |             |                                |             |          |                      |                  |   |         |
| 78 -     |                                       | 0. 0.00            |             | N I                            |             |          | 6×                   |                  |   |         |
| 19       |                                       |                    |             | A State                        |             |          |                      |                  |   |         |
| 0.0 0    | 14                                    |                    | 10 20 20 20 | 4                              |             |          |                      | Canol            |   |         |
|          |                                       |                    | -           | -                              |             | _        | _                    | _                | _ |         |
|          |                                       |                    |             |                                | 1 100       |          | -                    |                  |   |         |
|          |                                       |                    |             |                                |             |          |                      |                  |   |         |
|          |                                       |                    |             |                                |             |          |                      |                  |   |         |

Details: 2.2 Champs d'utilisateur

#### Impression des images des matičres Dispositif convenable aux plus petits enfants

|    | 0 | 1      | 2                                   | 3  | 4    | 5                 |
|----|---|--------|-------------------------------------|----|------|-------------------|
| Мо |   | Sp 💕 📬 | Et                                  | G. | Ma   | <sup>En</sup> , — |
| Tu |   | Na     | Sp 2000 1<br>500 50 50<br>Sp 2000 2 | Ma | En 🎠 | Ha                |

#### Détails: 8.2 Impression des images des matičres

#### Grille de cours

La grille de cours vous permet de voir tous vos cours dans une vue. Vous pouvez également créer ou éditer des cours ici. Pour certaines tâches ce dispositif est extremement utile.

|            | ase innerantes zono · [pento]]                   |      |       |        |       |       |    |       |      |        |      |      |    |    |     |    |    |
|------------|--------------------------------------------------|------|-------|--------|-------|-------|----|-------|------|--------|------|------|----|----|-----|----|----|
| 1 BA       | Ed                                               | R Sp | xitiq | aion - | Viger | Terre | -  | Optio | ns 1 | Mindow | * B  | ip 🛛 |    |    |     |    |    |
|            | 🗋 😂 🗟 🔄 🕹 Lesson grid 🕘 💿 🗢 🔮 🕿 🦃 🛸 🖉 🖉 😫 🔮      |      |       |        |       |       |    |       |      |        |      |      |    |    |     |    |    |
|            | En - English language 5 Options Sv - Svection: * |      |       |        |       |       |    |       |      |        |      |      |    |    |     |    |    |
|            | Sp                                               | н    | в     | En     | En    | En    | Ch | 0     | B    | Ma     | 0e   | Mu   | Pa | 00 | На  | Но | Ag |
| 5.A        | - 5                                              | 2    |       |        |       | 5     |    | 2     | 1 1  | 5      | 2    | 1    | 1  |    | 1   |    |    |
| 5.B        | 2                                                | 2    |       |        |       | 5     |    | 2     | ۰,   | 5      | 5    | 1    | 1  |    | - 1 |    |    |
| 5.C        | -4                                               | 2    |       |        |       | 5     |    | 2     | 1.1  | 5      | - 14 | 1    | 2  |    | 2   |    |    |
| 5.D        | -14                                              | 2    |       |        |       | 5     |    | 2     | 1    | 5      | -4   | 1    | 2  |    | 2   |    |    |
| 5.E        | 1.4                                              | 2    |       |        |       | 5     |    | 2     | 1.1  | 5      | 1.4  | 1    | 2  |    | 2   |    |    |
| 5 <i>F</i> | L.,                                              | 2    |       |        |       | 5     |    | 2     | ۰,   | 5      | 1.4  | 1    | 1  |    |     |    |    |
|            |                                                  |      |       |        |       |       |    |       |      |        |      |      |    |    |     |    |    |

Détails: <u>4.1 Vue d'ensemble de grille de cours</u>

#### Surveillance de pičce Vous pouvez maintenant contrôler les surveillances de

quelques secteurs d'école pendant les récréations entre les cours.

|                                                                                                    | 🗸 alic Timetables 2006 - [dazary3.eaz]     |                                                                                                    |                                                                                                    |                                                                            |
|----------------------------------------------------------------------------------------------------|--------------------------------------------|----------------------------------------------------------------------------------------------------|----------------------------------------------------------------------------------------------------|----------------------------------------------------------------------------|
| Image: contract of the second second secon | Bie Bilt Specification Herr Translable Gol | ine ynder 1960<br>- 😹 🗣 🗣 🏂 🗳                                                                                                    | 10/21                                                                                                    | - * ×                                                                      |
|                                                                                                    |                                            | Empore them is per view     Whow backer     Whow backer | 48         46         4.4.4           48         46         4.4.4           49         40         4.4.4           49         4.6         4.4.4           49         4.6         4.4.4           49         4.6         4.4.4           49         4.6         4.4.4           49         4.6         4.4.4           40         4.6         4.4.4           40         4.6         4.4.4           4.6         4.4.4         4.6.4           4.7         4.6.4         4.6.4           4.7         4.6.4         4.6.4           4.7         4.6.4         4.6.4           4.7         4.6.4         4.6.4           4.7         4.7.4         4.6.4           4.7.4         4.7.4         4.6.4           4.7.4         4.7.4         4.7.4           4.7.4         4.7.4         4.7.4           4.7.4         4.7.4         4.7.4           4.7.4         4.7.4         4.7.4           4.7.4         4.7.4         4.7.4           4.7.4         4.7.4         4.7.4           4.7.4         4.7.4         4.7.4 <th>*******         ************************************</th> | *******         ************************************                       |
|                                                                                                    |                                            |                                                                                                    | Ha - Lander (512)<br>Hig - Lotanov (612)<br>Hig - Pelainves (121)<br>Hig - Pelainves (121)<br>Hig - Toloco (122)<br>Hig - Toloco (122)<br>Hig - Toloco (122)<br>Hig - Toloco (122)<br>Hig - Toloco (122)<br>Hig - Toloco (121)<br>Hig - Toloco (121)<br>Hig - Toloco (122)<br>Hig - Toloco (122)                                                                                                    | Rd - Rabolations<br>Tex - Tensions<br>• 3x - Jakacova (5(5))<br>Generation |

Détails: <u>10.1 Quelle est la surveillance de pičce et comment</u> <u>l'entrer?</u>

#### Générateurs de double noyau

Le logiciel soutient maintenant les processeurs de double noyau. La plupart des nouveaux ordinateurs les auront et aSc Horaires peuvent les employer. Détails: <u>6.3 Génération de</u> <u>multiprocesseur (double-noyau...)</u>

#### Un générateur plus rapide de 35%

Nous avons optimisé quelques routines de générateur et nous avons obtenu une génération plus rapides de 35% avec la nouvelle version.

#### D'autres améliorations

- vous pouvez définir des cours sans professeurs

- les salles de classe peuvent être les salles de classe de maison pour plus de classes
- beaucoup d'autres petites améliorations

- nous projetons également une autre mise r jour avec de nouveaux dispositifs de Remplacement en cet été.